# Contribuya a MØdi-MeD 2000

Daniel MESSAUD 52250 ORCEVAUX France

daniel.messaud2@libertysurf.fr

### Principes General

Si usted desea hacer accounts, estadísticas, curvas u otros cElculos,
diríjaselo a otros programas. MØdi-MeD se hace manejar los archivos mØdicos.
Si usted desea hacer las cosas con el telØfono, extinga su
la computadora. Hay piratas, imbØciles y el relÆmpago. Es
suficiente para tener el difficultieies muy serio.

Mødi-MeD es simple al uso. Los el mejor volvimos nos hacemos en 800 \* 600 (65 536 colores) con el rigour, para usar 640 \* 480 (65 536 colores) Utiliser los cuerpos de policía pequeæos (el tablero de configuración, Affichage, la Configuración).

El mismo programa podría usarse por varios doctores diferentes que trabajan adelante la misma computadora y los mismos archivos. La permutación puede hacerse durante la sesión activa, sin extinguir el machine.

Un archivo de paciente contiene tres pÆginas: la pÆgina de identidad (en la cima). Corresponde a la hoja de cuidado. los Antecedentes compaginan (en el salido), la pÆgina Clínica (a la derecha).

La pÆgina de lado diestro siempre es visible (la clínica Privada). El la pÆgina de izquierda es inconstante (los Antecedentes, el Expediente del día, Ordonnance, las Prescripciones, Courriers, RØsultats, Account-volvió...). Usted anuncia la pÆgina que usted el deseo.

Es necesario trabajar en el Archivo del Día (el cliquer en - - >Clinique). Es necesario diferir el archivo del día en el el archivo clínico para que pueda ser guardar.

Para no olvidarse:

- siempre para trabajar con el mulot: El botón SALIDO y el botón CORRECTO.

los botones AYUDAN y el TO BUSCA varias funciones tienen. Para apuntarlos con el mulot, entonces el botón correcto... Superior abroche para anunciar la lista de los Archivos para mandar por correo los archivos destruidos a la historia de Afficher
Rechercher que los mÆs bajo Auxilios del Botón Coordinaron del doctor Setup Regarder
el AccŁs declara a Vidal AccŁs a los exÆmenes complementarios
AccŁs a las cartas y AccŁs certifica al Desertor de los mensajes
MØdi-MeD

- cualquier corte de electricidad, incluso muy el calzón, puede hacerle perder los datos en un archivo... Es necesario salvaguardar a menudo y, si posible, para usar un inversor.

#### Los botones de MØdi-MeD

LA ATENCIÓN: los botones pueden cambiar función, para eso,:

- en modo 1: el cliquer se necesita el botón correcto del mulot.

- en modo 2: es el cliquer necesario para mover el mulot en el botón.

Usted tiene un cierto nœmero de botones:

- en la pÆgina la cima (la identidad): Ningœn botón es visible con el el arranque. Para destruir el archivo para modificar el archivo para agregar el archivo

- en la playa de fondo para buscar la Ayuda para dejar el programa

- El botón superior grande: Para abrir un archivo seleccionado para cerrar el abierto

el archivo

- El botón grande del medio: Para buscar anunciar la lista de los archivos Para anunciar la historia para anunciar los archivos destruidos

El botón grande mÆs bajo AccEs a Vidal AccEs al complementario los exÆmenes AccEs al AccEs certifica a los mensajes
El Acceso de los personales al Arreglo de los mensajes colectivo Ajouter Doctor Coordinado del doctor Regarder los estados (en el d de la versión) los Auxilios A

deje MØdi-MeD

En cuanto usted escoja un archivo, un nuevo botón aparecerÆ: Para abrir el el archivo

Cuando un archivo se abre, 3 botones aparecen: Los antecedentes - -> la Ordenanza Al cierre (para cerrar el archivo grabando los volœmenes) Estos botones se usa para abrir la pÆgina correspondiente (los antecedentes complementarios, Clinique, Examens, Cartas y Certificados, Ordonnance) o a cerca el archivo.

(Es posible cerrar el archivo sin grabar lo en que es œtil el evento de bicho con esta intención, el archivo clínico, el botón correcto de el mulot Fermer sin grabar...)

En el momento de una investigación, sólo el botón de Fermer est visible.

## Principes del archivo

Los principios generales son simples: se guardan la identidad administrativa e información en un archivo, los antecedentes se guardan en otro, los elementos clínicos se guardan en un tercio. las imÆgenes son en otra parte... Cada paciente así tiene tres archivos separados por lo menos que el machine congregue para el reconsituter el archivo del paciente.

Esto permite todos a los ojos indiscretos para encontrar en los archivos... Uno puede todos saben, pero no a que el cel $\dot{a}$  se refiere...

Para cada paciente, uno necesita los Antecedentes así el Archivo Clínico y la identidad.

Usted puede escribir directamente dentro. Usted debe sobre todo: Para notar en el el Archivo clínico del día (el botón - -> Clínico) Todo notar allí (clínico, los exÆmenes pidieron, resultados, las ordenanzas, los certificados...) entonces para conservar los datos del día, es decir, faires para pasar en el Archivo Clínico. Los datos se preceden entonces por la fecha, el tipo de acto (el LENGUAJE C, el V, VN...) y por el armazón del acto (normal, El AT, enfermedad profesional).

El USO del TO el ARCHIVO CL<sup>®</sup>NICO DE el D<sup>®</sup>A (el botón - -> Clínico) ENTONCES el TO CONSERVE los DATOS DE el D<sup>®</sup>A.

## Para abrir un archivo

Para abrir un archivo, use el TO del botón BUSCA (entonces el botón correcto del mulot)

usted tiene tres posibilidades:

- 1 para anunciar la lista de los archivos. un clic doble abrirÆ el archivo
- 2 hacer Buscan: en pÆgina 1, 2 o 3, usted podrÆ buscar el archivo deseado.
   Dblclick anteriormente.
- 3 para anunciar la Historia. Dblclick anteriormente.

La atención, cuando un archivo se abre, el botón de Ajouter se pone inactivo. Es así necesario cerrar el archivo clínico Ajouter un nuevo paciente.

Un archivo siempre abre adelante: a la derecha: el Archivo Clínico, en el la izquierda: los Antecedentes del Archivo, Esto da una vista panorÆmica adelante el

los volæmenes del archivo. Generalmente, es necesario mecer adelante el El Archivo clínico del Día mientras el cliquant en el bot $\acute{o}n$  - -> Clinique.

Notar, los 3 botones en la cima del Archivo Clínico son adelante coloreado fondo que fluctœa cuando una alergia es nombrada.

#### Para crear un nuevo archivo

para crear un nuevo archivo:

para cerrar cualquier archivo,
para llenar las varias cajas de la playa de
la identidad y la información administrativa, - el cliquer en ' Agregue.
(la actividad es automÆtica por un clic el botón a la derecha del el mulot).

Uno necesita un cierto tiempo, los cheques de computación que el archivo ya no exista.

El archivo de Sr. o Seæora X se crea entonces y usted puede usarlo.

# El Archivo del Día

AsustarÆ que usted puede ser.

Su meta: guardar todos los datos del día, entonces, el faires para mecer en el Archivo Clínico bajo sólo un título: la fecha.

EstÆ allí que usted escogerÆ el tipo de acto (el LENGUAJE C, V, el K, VD...) En El arreglo, usted escoge la cita principal. Reaparece en el momento de la apertura de cada archivo.

 $\texttt{Est}\textit{\texttt{E}}$  allí que usted <code>escoger</code> <code>#</code> el modo (el accidente Industrial, Maestro de Maladie...)

El Archivo del Día es INESTABLE. El Archivo Clínico es INDELIBILE...

Para no olvidarse dado el botón correcto del mulot que permite: para agregar, modifique, quite un line, agregar un informe, para agregar un resultado...

Para notar: para registrar una alergia, una vacunación o una característica puede hacerse directamente a Ant $\emptyset$ c $\emptyset$ dent compaginar, p $\mathbb{R}$ gina del Expediente del Día o

La pÆgina del Expediente clínica.

## Para modificar la identidad d

Para modificar un elemento de la identidad de la tarjeta de un archivo:

Esto es œtil en caso del error o de modificaci $\acute{0}$ n (el matrimonio, el cambio de direcci $\acute{0}$ n, nuevo modo de Política-poseedor Social...)

Cuando se anuncian los datos de la identidad del archivo ser modificado: - para modificar los datos que usan el teclado, - el cliquer en ' Modificando el

dossier' que los nuevos datos se conservarÆn entonces, si usted lo desea. (para ser

nombrado, poder modificar la identidad de un paciente, es necesario que su archivo estæ cerrado) Remplir la caja de ActivitØ: Para usar el mulot cualquier clic doble con el botón izquierdo o el clic simple con el derecho botón o usted tambiØn pueden usar el teclado (Entrer toca o registro el texto deseado) la Atención: un archivo destruido no puede ser modificar: ninguna identidad, ni la clínica privada, ni antecedentes.

### DØtruire un archivo

no se olvide: La responsabilidad mødica contractual es 30 aæos. Un doctor debe guardar sus archivos así durante 30 aæos despuøs del œltimo cuidado despilfarrado a un adulto. (En el niæo ellos son 30 aæos con su mayoría, es decir al mÆximo durante 48 aæos). Por esta razón, un archivo debe destruirse nunca realmente. Durante los axos largos, ser así necesario para usted ser capaz a mírelo, publiqœelo o para recuperarlo..., Estos testamento de los archivos inœtil no tenga que estorbar su computadora sin embargo (o sus perchas). En el momento de la salida (o muerte) de un paciente, usted puede reducir su archivo de arroyo de trabajo. Para seleccionar el archivo a ser quitado. haga clic ' A destruya el fichier'. El programa requerirÆ la confirmación adelante varias ocasiones. Realmente, un ARCHIVO DETRUIT NUNCA ES COMPLETAMENTE DETRUIT. Puede SER CONSULTA, RECUPERE OREGÔN PRINTS CUALQUIER MOMENTO, de hecho, es en conserva en guardia. Por esta razón, en el momento de ciertos errores (para crear varios archivos para el mismo paciente), no seræ preferible a destruya (quØ allourdirait el system de guardia), pero para modificar, es decir, para asignar este mismo archivo a un paciente ficticio, por ejemplo con ZZZ paciente (de una manera transitoria)... Cuando la necesidad se siente crear uno de ellos, usted modificar a la identidad de un ZZZ paciente... El archivo destruido se guardarE en bajo el repertorio C:\MEDI-MED\GARDES el modo de almacenamiento es idØntico a eso de los archivos

C:\MEDI-MED\GARDES el modo de almacenamiento es idØntico a eso de los archivo destruidos que los medios que usted podræ consultarlo por notando la manera en los primeros line histo.DM1 para notar el c:\medi-med\medi-med\gardes \ (con esta intención, es necesario dejar el programa, modificar Histo.dm1, entonces para empezar de nuevo el el programa.)

Para devolver al archivo inicial, renoter los primeros line de HISTO.DM1: el c:\medi-med  $\$ 

# Afficher los archivos destru

Siempre es posible consultar y publicar los archivos destruidos:

- Cuando la lista de los archivos se anuncia, el botón correcto del mulot, a seleccione ' Archiva el dØtruits', entonces ' para consultar... '
- En la pÆgina Inicial, botón correcto del mulot en el buton grande
   mÆs bajo (la Ayuda), entonces para anunciar los archivos destruidos...

Usted puede anunciarlos por el orden cronológico o...

Usted podrÆ consultar entonces (el clic doble), para publicar, recupere... cualquier archivo de su opción

# Para recuperar un archivo des

el cf para anunciar los archivos destruidos (sobre) una pÆgina que contiene la lista de los archivos destruidos se manda por correo el archivo a ser recuperado, entonces, a SØlectionner el botón correcto del mulot...

Despu<br/>Øs de la recuperaci $\acute{0}n,$  el archivo persistir<br/>  ${\tt E}$  en la lista de los archivos destruidos.

#### Las ordenanzas

Vidal: dos problemas:

El uso: hacer una ordenanza, abrir el archivo de su opción, el cliquer en 'Ordonn. ' para abrir la hoja de ordenanza a la izquierda de la pantalla. La ordenanza del paciente aparece en la playa de el fondo. La cima de la lista desenrollando lo hace posible escoger a la familia de drogas. La lista de las hechuras elemento Øl posible dado escoger la droga en una lista.

Es una vez bastante al cliquer en un producto en la zona del medio para que que la droga es registrada en la ordenanza. El clic a la derecha el botón del ratón le da medios... (para anunciar el total, a imprima, inserte, agregue un blanco, para notar la duración del tratamiento...)

Cuando la ordenanza estÆ en el punto, usted puede: para imprimir, anuncíelo, consørvelo en el Archivo del Día... La ordenanza se guarda entonces en el Archivo del Día. Usted podrÆ imprimirlo, bórrelo o consørvelo en el Archivo Clínico del paciente.

Para complementar su vidal: Es posible agregar o quitar las drogas o las familias de drogas. (el derecho de mulot o el clic del botón doble) A ponga el cursor en la zona de las drogas. Cliquer a la derecha el botón del ratón. Usted serÆ entonces capaz: Para agregar una nueva droga en el

la familia. Para agregar una nueva clase terapØutica.

Si usted modificara que Vidal, el programa, conservarÆ las modificaciones.

Estas explicaciones fueron simplificadas un poco, realmente; usted no hace tenga un vidal, pero de tres, eso hÆgalo posible hacer tres diferente, y así, para encontrar mÆs rÆpidamente que para buscarlo para el ejemplo: EL VIDAL YO: el vidal de afectos agudo II: el vidal crónico afectado III: los productos locales. Para pasar del uno al otro, correcto botón del mulot...

En la suma, usted puede programar un cambio automÆtico de Vidal, por ejemplo, si usted agregue en Vidal 1, line ORL---> Vidal 3 mientras el cliquant en esto el line, usted dejarÆ Vidal 1 despuØs de tener que grabar las modificaciones, entonces usted entrarÆ Vidal 3 en botones ORL que Usted serÆ capaz a así llamada la misma pÆgina de Vidal desde que varias otras pÆginas. Para agregar el las referencias, cuando usted estÆ en la lista de las drogas, el clicker en Ajouter, una Referencia u Oter una referencia... Las referencias sólo serÆn activas

cuando la playa verde escrita en blanco est $\mathcal{R}$  alejada. Cuando est $\mathcal{R}$  presente, usted puede quitar una referencia inœtil gracias a un clic doble...

No se olvide que usted puede preparar las ordenanzas normales realmente como f $\mathcal{R}$ cil de acceso, y celà en tres títulos diferentes: la norma de las ordenanzas teclee yo las ordenanzas II ordenanzas teclean III

Para no olvidarse dado el botón correcto del mulot.

#### Las ordenanzas teclean

(accesible por el botón correcto del mulot) Tres listas de las ordenanzas la hechura normal Øl posible dado trabajar ' de avance' y en toda la tranquilidad. El hecho de separar en tres hechuras de los grupos Øl posible para tener las listas razonable y no demasiado mucho tiempo.

El botón correcto del mulot es necesario (para agregar, para quitar... un la ordenanza normal).

Agregar para transformar una ordenanza en la ordenanza normal, es el requisito que normal la pÆgina del destino de ordenanza estÆ abierta.

Por ejemplo, uno puede para usar: Las ordenanzas teclean yo: la patología actual, Las ordenanzas teclean II: la patología aguda, las Ordenanzas teclean III: crónico

la patología.

# La regulación de exÆmenes com

la regulación de funciones de los ex ${\it E}$ menes complementarias exactamente como Vidal.

Usted puede:

Para hacer una regulación: Para escoger a la familia de complementario los exÆmenes (el anÆlisis de sangre, las radiografías, el echography...) Un clic en el examen complementario para prescribir, y se hace. El derecho el botón del ratón siempre es tambiøn œtil.

Para complementar las listas: Para proceder como con su vidal.

Preparar y usar el regulación-tipo: Para proceder como con su vidal.

Para usar el botón correcto del ratón...

## Las prescripciones teclean

(accesible por el botón correcto del mulot) las Regulaciones la función normal del mismo modo que las ordenanzas.

Tres listas de regulaciones la hechura normal Øl posible dado trabajar ' de el avance' y en toda la tranquilidad. El hecho de separar en tres los grupos lo hacen posible tener las listas razonable y no demasiado mucho tiempo.

El botón correcto del mulot es necesario (para agregar, para quitar... un la regulación normal).

Por ejemplo, uno puede para usar: Las regulaciones teclean yo: actual, Las regulaciones teclean II: raro, las Regulaciones teclean III: Mœltiple los exÆmenes complementarios...

EL CUATELA: Para agregar: 1. componer la regulación, 2. para llamar el la norma de las regulaciones que usted el deseo (1, 2 o 3) 3. A conservar nos gusta

la ordenanza normal...

# El bosquejando de una carta d

el bosquejando exactamente del correo o funciones de los certificados como Vidal.

Usted puede:

Para hacer una carta o un certificado: Para escoger a la familia de frases, un clic, y se hace. El botón correcto del ratón siempre es tambiøn œtil. en el texto: & se reemplazarÆ por el nombre del paciente < se reemplazarÆ por su fecha de nacimiento

Usted puede establecer un certificado de vacunación, directamente por el derecho, el botón del mulot (las Vacunaciones / Imprimer...). Esta posibilidad existe el Archivo Clínico subsecuentemente, el Archivo Clínico del Día y subsecuentemente

los Antecedentes...

En cuanto a los vidal complementarios y exÆmenes, usted tiene tres listas de certificados o cartas todos los prØstamos. Ellos se usan de la misma manera y ellos preparan de la misma manera...

Para complementar las listas: Para usar el botón correcto del ratón...

### Certificats teclean

(accesible por el botón correcto del mulot) el los certificados la función normal del mismo modo que las ordenanzas normal.

Tres listas de certificados la hechura normal Øl posible dado trabajar ' de el avance' y en toda la tranquilidad. El hecho de separar en tres los grupos lo hacen posible tener las listas razonable y no demasiado mucho tiempo.

El botón correcto del mulot es necesario (para agregar, para quitar... un el certificado normal).

Por ejemplo, uno puede para usar: Los certificados teclean yo: aptitud o el inaptitud con los deportes, tipo de los Certificados II: Los certificados en la materia del socio-profesional, tipo de los Certificados III: Los certificados

las aptitudes (la escuela, el colo, el trabajo...)

#### Los cuadros

En sus archivos, usted puede guardar los cuadros.

Los cuadros son recuperados, mientras empezando es decir del papel pese, mientras empezando de un archivo no especificado \* .bmp. Ellos se quardan por el machine en el repertorio declarado con los 2 el line de Histo Ellos pueden aparecido, en las pÆginas AntØcØdents, Expediente Clínico, El expediente del Día. Para agregar una imagen en un archivo: Los antecedentes compaginan, Archivo del Día o El Archivo clínico, para hacer la Inserción - para modificar - borrar, entonces insertar, una imagen... El logotipo de MØdi-MeD aparece. En el logotipo, el botón correcto del mulot... Entonces importar desde el peso del papel o importar desde un archivo... El machine da un Nœmero a la imagen, no es preferible a cambíelo. El programa requerir E el comentario de usted (por ejemplo: la radio pulmonar de los 25.01.87 - TELA de la CORTO-SIESTA - o ulcera la pierna correcta de los 15.02.98...) La imagen puede parecerse a, impreso o se envíe facsímil. (la imagen se envía facsí mil en el annonyme de la manera... ) En los archivos, una imagen se caracteriza por บท el line incluyendo: el comentario siguió de - la Imagen N° XX. Es esto line que lo hace posible anunciar la imagen en el momento Afficher

la opci**ó**n el line.

### Escuchar a la mœsica y mirar

MØdi-MeD permite - a escuche a la mœsica mientras trabajando: La ola, Midy y CD, - para mirar el video las sucesiones.

Para poner el cursor en el Archivo del Día, o el Archivo Clínico. Cliquer el botón a la derecha del ratón. Un menœ aparece. Cliquer en 'Alcanzando el à'. 'El acceso a Musique' acorta la pÆgina del El Archivo clínico ligeramente para que los órdenes de la CD del lector aparezcan. El mismo funcionamiento lo hace posible hacerlos desaparezca.

El 13 line de HISTO.DM1 se consiste UNO o FUERA DE. Usted puede así modifique el estado del programa: - para quitar la mœsica: - o por mano, para reemplazar a Øl UN dela line 13 del HISTO.DM1 por FUERA DE o para modificar pÆgina 2 del ARREGLO (para reemplazar UNO por FUERA DE. La mœsica

no sea mÆs.

Cuando la computadora no comprende un mapa su, la CD del lector es reemplazado por una etiqueta de MØdi-MeD. El 13 line es que que sigue la copiadora (HP500... en LPT1 por ejemplo).

En la suma, usted puede escuchar a la Ola de mœsica y Midy y puede mirar el video las sucesiones. Con esta intención, poniendo el cursor en la barra de la mœsica, entonces el botón correcto...

### El arreglo

Para no olvidarse dado el botón correcto del mulot...

PÆgina 1 del ARREGLO las co-ordenadas del doctor, el título de sus ordenanzas, el pie de pÆgina de las ordenanzas, el título del el papel escribiendo, el título de la hoja de cuidado y el título anunció en la cima del programa es determinado por pÆgina 1 del ARREGLO. En esto compagine, usted escogerÆ las facturas de carÆcter, el tipo de anunciar, el ect... Es esta pÆgina 1 quØ se usarÆ como una base para el programe durante la impresión. Usted tambiØn tendrÆ el acceso al Los ESTADOS del programa: para referirse al multipost...

P*E*gina 3 del ARREGLO anuncia los volœmenes del conocimiento de los estados c**ó**mo muchas computadoras se conectan, conocimiento lo que ellos hacen.

PÆgina 2 del ARREGLO lo hace posible escoger ciertas opciones:

- los lugares de almacenamiento del dobla de archivos, - el lugar dónde el programa deba buscar los datos en los pacientes, el archivo de los mensajes y el el archivo de los estados (para programar notando la manera en los primeros line de HISTO.DM1 por ejemplo: el e:\medi-med\patients \ considerando que el programa y los otros archivos estEn en el c:\medi-med\medi-med - el lugar de almacenamiento de las imægenes así como el archivo images.dm1 - lugar dónde el programa debe busque los archivos para las cartas las ordenanzas, los certificados, los exAmenes complementarios... (es el tercer line del HISTO.DM1) - el ser colorido apuntaba las alergias. Este color idea los 6 los botones del archivo clínico cuando una alergia fue declarada. Cliquer en la cinta coloreada del fondo de la pÆgina para revelar la opción de los colores. Este color tambiøn se usa para apuntar los mensajes. Si usted tenga un mensaje durante el día, un cuadrado aparece logotipo del autout de MØdi-MeD en la cima y a la derecha de la pantalla (el nonvisible en 640 \* 480). HISTO.DM1 es así hecho a: el c:\medi-med \: la manera de los archivos pacientes y Medi-med, memor Endum y etats.dml C:\medi-med\images \: la manera usó para las imægenes e images.dml C:\medi-med \: la manera de archivos \* .DMl (excepto HISTO, memorændum y medi-med) los metros Sin el Enlace: el caræcter de los tí tulos 14: el carÆcter de los títulos (el tamaæo) el fsbold: el carÆcter de los tí tulos (graso) (entre los ganchos) -2147483640: el carÆcter de los títulos (el color) los metros Sin el Enlace: carÆcter 8: el carÆcter (el tamaæo)... el carÆcter (los carÆcteres normales) (entre los ganchos) 0: el carÆcter (el color) el LENGUAJE C: la cita por el defecto (reaparece en el momento de la apertura de cada uno el archivo) el Arma BJC-250 en LPT1: 🛛 en œltimo lugar la copiadora us**ó** UNO: Uno = la Mœsica -Fuera de: ninguna mœsica 68: el line en la pÆgina (para la impresión) numera el dm1: la extensión ser usado para el dobla de los archivos de fechas del mando: la fecha de cierre de la œltima sesión falso: la selección nunca no a conserve los archivos abiertos (falso o verdadero), verdadero: la selección para conservar

los œltimos 25 archivos abiertos (falso o verdadero), falso: la selección para conservar los œltimos 50 archivos abiertos (falso o verdadero), falso: la selección para conservar todos los archivos abiertos (falso o verdadero), verdadero: la selección para no dar a ponga a cero a empezar (falso o verdadero), falso: la selección para dar para poner a cero todos los días (falso o verdadero), falso: la selección para dar para poner a cero a cada uno la sesión (falso o verdadero), 8454143: el ser de color apuntaba el las alergias, Model o Modo 2: la modificación de la función de Multipost de los botones o Monoposte (Para anunciar la lista de los archivos, la Historia y los archivos destruyeron) el uso del botón correcto del mulot lo hace posible cambiar la dirección de este botón para anunciar todos los archivos para anunciar la historia para anunciar los archivos destruidos para buscar (el TO del cf BUSCA). Esta opción lo hace posible anunciar todos los archivos en el orden que usted desea. Un clic doble abrirÆ el archivo. No se olvide dado el botón correcto del mulot. De hecho, este uno quiere døle muchas funcionalidades (la Historia, los archivos destruidos...) La historia anuncia los œltimos archivos abiertos: o, los œltimos 50 archivos abiertos o, los œltimos 25 archivos abiertos o, ningœn archivo abierto. El programa puede limpiar esta lista: con cada arranque, todas las maæanas, o nunca.

Uno no debe olvidarse dado el botón correcto del mulot así  $\ldots$ 

### La bœsqueda

la meta es encontrar los archivos fæcilmente. El testamento de la lista encontr**ó** se anuncie en la pÆgina de lado diestro. SerÆ bastante a el cliquer para abrir el archivo seleccionado. Esta opción de Rechercher consiste en dos pæginas: UNA P`GINA Esta pÆgina lo hace posible buscar un arranque del archivo de la identidad, o de una parte. Dos columnas: el de izquierda busca el arranque de los pacientes con... el de lado diestro busca a los pacientes que contienen... En esta pÆgina 1, respetos de la investigación las cartas importantes y sólo relaciona a la etiqueta seleccionada (por ejemplo en el Caso). El ejemplo, buscar Raynald PEQUE $\tilde{N}$ O, que usted puede: el tapper PEQUEÑO en la caja de izquierda, pero es probable que ellos sean numerosos... el tappe Rayn en la caja de lado diestro. Ellos serÆn ciertamente menos... La investigación puede hacerse el arranque del nombre, de la dirección, la fecha de nacimiento, de la profesión... P`GINA DOS Esta pxgina lo hace posible buscar algo, en cualquier parte y lo hace posible hacer la investigación sucesiva. Por ejemplo, para buscar a que usted dio de Augmentin este día... La investigación puede relacionar a la totalidad de los archivos, en los archivos anunciados, en la Historia o los archivos anunciaron a la derecha de la pantalla. La investigación se har $\mathbb{R}$ , o en la totalidad de los archivos (antes de y los archivos clínicos), o en los antecedentes sólo, o en el clínico los archivos sólo, o en la identidad de la tarjeta. Usted puede hacer varios investigación sucesiva, por ejemplo,: ejemplo 1: para buscar 26/12/97 - el LENGUAJE C en el archivo clínico en la totalidad de los archivos entonces para buscar el pneumo en el archivo clínico de la selecci**ó**n entonces para buscar Augmentin en el archivo clínico de la selección usted quiere obtenga la lista de la consultación de los 26.12.97 inicialmente en el el tiempo segundo usted tendra la lista de pneumopathies finalmente vista el 26.12.97 en la consultación, usted tendr $\mathbf{x}$  el peumopathies visto el 26.12.97 en la consultación para pneumopathy tratado por el augmentin...

ejemplo 2: Para buscar CPAM en la identidad, entonces para buscar HTA en el los antecedentes y la selección, entonces para buscar CATAPRESSAN en el los archivos clínicos de la selección. Usted obtendrÆ la lista del los pacientes seguros con el CPAM que tiene un HTA trataron por CATAPRESSAN...

P`GINA TRES que Esta pÆgina le hace posible examinar para un arranque del nombre con... o conteniendo... El resultado de la pÆgina tres puede ser articulado con la pÆgina dos.

En la pÆgina tres, la investigación empieza sólo cuando usted el cliquer el DØmarrer abroche la investigación o en el momento que usted hace a Entrer.

ejemplo 1: pÆgina 3: para registrar ' DON' entonces Entrer All los nombres empezando con el REGALO se anunciarÆn en la lista de lado diestro. Entonces, para pasar en pÆgina 2. Para buscar ' Allergie' en los Antecedentes de la Selección. Usted obtendrÆ los archivos de todo el alørgico de quien las salidas del nombre con el REGALO.

### Para imprimir

Aquí un apparement del funcionamiento simple...

En todas las pÆginas, usted ponía la opción de Imprimer (usando el derecho el botón del mulot). Esta opción revela una ventana oscura a la izquierda de la pantalla. Esta ventana contiene la pÆgina a ser imprimida. El el botón correcto del mulot lo harÆ posible imprimir.

Esto es simple, pero...

La opción de los cuerpos de policía, del tamaæo... de los carÆcteres es hecho en pÆgina 1 del ARREGLO.

En el Arreglo, seleccionar un line, entonces el botón correcto, entonces la factura de carÆcter, entonces la Alineación (a la derecha, para centrar, a la derecha)

La impresión se reproduciræ cada line con los caræcteres escogidos a el principio de line del arreglo. La impresión de los volœmenes de la ordenanza serÆ imprimir con los carÆcteres escogido por el Texte mencione para imprimir

En esta pægina del arreglo, usted podræ modificar: La ordenanza (encabezando, el texto, el pie de pægina) el título de su papel de la escritura el

encabezando de su hoja de cuidado

EL RESPETO DEL TO: El título de la ordenanza se sigue - de por lo menos un el salto de line - Texte mencionan para ser imprimidos - de por lo menos un salto de

el line - y finalmente del pie de pÆgina.

Una manera fÆcil: Si usted desea poner un salto de lino en su título de la ordenanza (o el pie de p $\mathbb{R}$ gina), reemplace el salto de line por un el espacio... el ejemplo Doctor Daniel THING

21000 DIJON

# Las alergias y las caracterís

el botón correcto del el mulot es esencial... Ellos son nombrados en el anterior compagine y es accesible de por todas partes (por el botón correcto del mulot). Usted pueda anuncíarlos, pueda mírarlos y pueda complemØntarlos...

Cuando una alergia se declara a una paciente, la apertura del archivo, el colours la cima del Archivo Clínico automÆticamente. Es un signo.

Las características funcionan del mismo modo que las alergias. Usted pueda anuncíarlos, pueda mírarlos y pueda complemØntarlos... La presencia de una característica no hace el colour el Archivo Clínico. Usted serÆ capaz a coloque allí, por ejemplo: No tolere a los idiotas, no hace apoye el suppo, Supporte el pØni...

### Las vacunaciones

Ellos sólo son accesibles por el botón correcto del mulot... Se tratan las vacunaciones en el mismo modo como las alergias. Ellos son así accesibles del Archivo Clínico, del Archivo de el Día y los Antecedentes.

Usted puede agregarlos así, mírelos, anuncíelos, pero tambi@n para publicar ellos para imprimir un certificado de vacunación.

Para complementar las vacunaciones, usted tiene las opciones simples asociaron vacunas o vacunas. Allí, usted encontrar ${\it I\!E}$  eso que usted el deseo.

Las pruebas subcut Enea se tratan con las vacunas.

### El Informe y resultados

Ellos son p $\mathbb{A}$ ginas enteras que usted puede rellenar con su propia manera, poner, los resultados de an $\mathbb{A}$ lisis, el informe de correo, el informe de observación...

Usted puede: - poner en el archivo del día, entonces hacerles mecer entonces, en el archivo clínico. En este caso, estas pÆginas estarÆn en el retiro y se imprimirÆ en los carÆcteres pequeæos. - el mettres tambiØn, directamente en los antecedentes o el archivo clínico. En este caso, ellos estarÆn imprimido en los carÆcteres normales. - para reemplazar el viejo por el nuevo (lo que permite, por ejemplo) para sólo agruparse una serie entera de resultados en por ejemplo, una pÆgina una pÆgina para TP - INR....) - para tomar de nuevo el bosquejando, es modificar o hacer a un nuevo vecino del precediendo de Øl...

# los doctores y las co-ordenad

A veces, con empezando, el programa requerirÆ de usted quØ doctor debe trabajar!... En la suma, en estos casos, usted puede cambiar a doctor en el curso de la ejecución, sin detener la reunión en marcha!...

En el hecho: Los archivos de cada doctor (ORD.DM1 - FS.DM1 - PL.DM1) es localizado en un subdirectorio de c:\medi-med\mØdecins. por ejemplo: 4 doctores trabajan alternativamente en la misma estación activa (Jean, Pierre, Paul y Jacques): el c:\medi-med\mØdecins\Jean \ el c:\medi-med\mØdecins\Pierre \ el c:\medi-med\mØdecins\Paul \ el c:\medi-med\mØdecins\Jacques \ Cada uno de estos repertorios tendræ que contener ORD.DM1, FS.DM1 y PL.DM1 conveniente para cada doctor

(usted puede copiarlos, ellos aparecen en el c:\mØdi-med).

Cuando hay sólo un subdirectorio, Mødi-MeD no levantar $\mathbf{x}$  el la pregunta.

Para agregar a un doctor: o es necesario registrar el nombre del el nuevo doctor en la caja amarilla, entonces Ajouter doctor. Fije, hoja de cuidado y escribiendo el papel se notarÆn en el nombre del Doctor X Él sea entonces necesario modificar la ordenanza... o es bastante para agregar un subdirectorio que contiene tres archivos (ORD.DM1 - FS.DM1 -PL.DM1).

Para quitar a un doctor, es bastante para borrar el repertorio correspondiendo..., por ejemplo, quitar Doctor LASTING Pierre, es necesario para borrar el c:\medi-med\medecins\Doctor del repertorio Pierre DURAND

Modificar los datos específico a un doctor, la Co-ordenada del doctor, (el botón correcto del mulot en el botón en el fondo a la derecha). El la pÆgina aparece: Usted modifica eso que usted el deseo en esta pÆgina. El derecho el botón del mulot lo harÆ posible modificar el papel de la escritura y el título de la hoja de cuidado. El nombre del doctor es anunciado en el stringcourse, en la cima de la pantalla. Corresponde a el nombre registró en la ordenanza. Con tal de que usted no tuviera modificado el nombre de la ordenanza, el nombre en el stringcourse quiere no el cambio...

## los Estados de MØdi-Med

Ellos relacionan al uso en el multipost.

Las varias computadoras trabajan en los mismos archivos.

Durante el cierre de un archivo, la grabación es automÆtica. En leer-escriba la memoria, la computadora tiene la lista de los pacientes y un el nœmero. El cambio de este archivo en un machine debe ser grabar por el otras computadoras de la red para que todos estemos de acuerdo.

Hay un archivo así ETATS.DM1. Este archivo contiene por ejemplo:

3 ordi bajo el funcionamiento----> Doctor Daniel MESSAUD----> Doctor Jean Pierre DUBOIS----> Doctor Marie COSA DUBOIS Chantal - 9 abiertos por Doctore Daniel MESSAUD que Doctor Daniel MESSAUD debe leer de nuevo MEDI-MED.DM1 Doctor el Jean Pierre DUBOIS debe agregar a REMIRE Jean - 153 Doctore la Marie THING debe agregar a REMIRE Jean - 153 Doctor Marie THING debe modifique Remi WARBLER - 1547

EstE sobre información que cada computadora debe tener para que  $\emptyset$ l pueda trabaje en la armonía con los otros.

Cuando ninguna computadora se enciende, ETATS.DM1 contiene sólo un line: 0 ordi bajo el funcionamiento

#### Los problemas?...

Los problemas pueden aparecer:

- anunciar no es terrible: Ponga de 800 \* 600 (es bueno el la resolución) en 640 \* 480, usted no anunciarÆ todos (pero usted serÆ capaz para trabajar) en 1024 \* 768, todos serÆn demasiado pequeæos (o uno necesita una pantalla de 24 pulgadas) Utiliser 65 536 colores (en general la imagen no es bonito en 256...) Para usar los cuerpos de policía pequeæos (el Tablero de la configuración, Anunciando, la Configuración...)

- el programa se niega a empezar. Que funcionar correctamente, debe tener los archivos: (aquØllos marcaron de uno - es obligatorio) - medi-med.dml let.dml - histo.dml - memo.dml - eco.dml - ord.dml - pl.dml - fs.dml etats.dml - historique.dml - setup.dml vidall.dml vidal2.dml vidal3.dml certypl.dml certyp2.dml certyp3.dml exctyp1.dml exctyp2.dml exctyp3.dml ordtyp1.dml ordtyp2.dml ordtyp3.dml medi-med.txt

- la ausencia de lo siguiente archivos previene el uso normal de las regulaciones, excepto las funciones del programa. ordtyp1.dml ordtyp2.dml ordtyp3.dml certyp1.dml certyp2.dml certyp3.dml exctyp1.dml exctyp2.dml exctyp3.dml vidal1.dml vidal2.dml vidal3.dml medi-med.txt

En el evento de error de input/output, - para verificar que los archivos
anteriormente
est& presente,

 para verificar que los archivos no estÆn leyendo exclusivamente (ExplorÆndolo,
 el cliquer el botón a la derecha del mulot, entonces en PropriØtØ...)

- para verificar que el programa tiene bajo el requisito de los repertorios, de hecho,

los datos se guardan en los archivos. Estos archivos se localizan en los subdirectorios de c:\medi-med \ bajo los repertorios no se crea por MØdi-MeD.exe. Usted tendrÆ que crearlos. Ellos funcionan por dos El 000000a y 000000c para el primero. entonces, 0000001a y 000000Ç Los 000000ì, 000000à y 0000002c 000000í, 000000Æ y 0000003c El 000000î, 000000â y 0000004c guardan las fuentes (el nonobligatory) el etc... (pero allí, usted ya puede manejar 4999 archivos...). El subdirectorio guardias contienen la misma arquitectura anteriormente como (bajo los repertorios El 000000a, 000000c, el 000000i, 0000001a, el 000000ç, 0000001i, el 000000à, 0000002c...). Los guardias del repertorio deben contener c:\mØdi-med\garde\medi-med.dml y x.dml...

- en todo caso, bajo el c:\medi-med\sources del repertorio contiene el por consiguiente, códigos fuente usted podr $\mathbb{A}$  estudiar y adaptar a su el uso. Para el celà, es necesario conocer al PASCAL un poco y a tenga DELPHI 3.0.

Si usted no tiene un mapa su o si es defectivo, el line del Cambiador,
13 de c:\medi-med\histo.dml (es el line que sigue LPT1)
Remplacer UNO por FUERA DE
Entonces para empezar el programa de nuevo. Este line 13 indica al el programa si usted o no desea tener el sonido...

- Tiene que notar la manera de los archivos pacientes correctamente el lugar d**ó**nde el programa debe buscar los datos en los pacientes debe ser así programar notando la manera por ejemplo en los primeros line de HISTO.DM1: el c:\medi-med  $\$  (no se olvide el  $\$  al final del line...) El el mismo sitio debe contener etats.dml y memo.dml - usted program $\acute{o}$  la manera de los archivos de mando correctamente en el tercer line de HISTO.DM1 por ejemplo: el c:\medi-med \ (no se olvide el \ al final del line...) - usted HISTO.DM1 izquierdo en el repertorio que contiene Project1.EXE en el el repertorio es necesario: medi-med.exe medi-med.txt histo.dml, Historique.dml y setup.dml - En el multipost, las varias computadoras deben tener los mismos archivos los blancos (primero el line de HISTO.DM1) - En el multipost (el arreglo del cf), en el el evento de error ETATS.DM1 en autos, detener la computadora y volver a escribir, el archivo: sólo un line: O ordi bajo el funcionamiento - En el multipost, En el evento de bicho (eso llegarÆ ciertamente) cuando un archivo estÆ abierto, es posible que que los ETATS.dml archivan contiene la memoria un line que indica que el archivo en cuestión estE abierto. En esto embale, Mødi-MeD se negar<br/>  ${\tt a}$  a abrirlo. Para curar que, gracias a un el editor de textos, es apropiado borrar por mano por ejemplo el line Doctore la Marie THING debe modificar Remi WARBLER - 1547. - Normalmente, se graban los volœmenes de los archivos automÆticamente

durante el cierre de cada archivo. En el evento de bicho, usted puede cerrar el archivo sin grabar: con esta intención, Archivo Clínico, el derecho, el botón del mulot, Cierre sin la grabación...)

- Usted tiene las dificultades incuestionables en la función del hallazgo (el arreglo, el vidal, coordinado del doctor, los exÆmenes complementarios, los certificados...) No se olvide que los botones de la pÆgina inicial tenga varias funciones el botón correcto del mulot: todos cambiarÆn.

### los mensajes

Usted puede notar mensajes que aparecerÆn si fuera menester, para el ejemplo: Para llamar el XXX 12.03.98 por la maæana. 12.03.98, al tiempo del arranque del machine: 1. el programa indicarÆ el el mensaje a usted, 2. un cuadrado de color aparecerÆ en la cima a la derecha. Este cuadrado sólo es visible en 800\*600 o mÆs. Idea el logotipo

de MØdi-MeD. 3. el armazón que contiene el política-poseedor social póngase oscuro.

Para alcanzar los mensajes: - es el Indicador la fecha con el mulot, el derecho, El Bouton, Mensajes... - el botón en el fondo con el derecho del mulot El Bouton es a la izquierda el Indicador, AccLs a los Mensajes... La lista de los mensajes aparecen. Gracias al botón correcto del mulot, todos sea rÆpido.

Los mensajes se guardan como sigue: regrese a emisi $\acute{0}n$  seguida por el texto

La investigación se hace por la FECHA EN el TEXTO...

# La condensación y Sauvegardes

Es indispensable salvaguardar: Es necesario tener un juego por lo menos de copias en dos apoyos diferentes.

Los medios buenos consisten salvaguardando todos los días adelante un trasladable el apoyo (SILBIDO del disquete o JAZ), usando cuatro disquetes regularmente (o mÆs). Así, usted ponía permanentemente: el resguardo del día antes de, disquete 1 del resguardo de los dos días antes de, - disquete 2 de el resguardo de antes de dos días antes de... - disquete 3 del el resguardo de antes de antes de dos días antes de... - disquete 4 el día del cinqiEme, usted salvaguardarÆ de nuevo en disquete 1, el sexto día, usted salvaguardarÆ de nuevo en disquete 2, etc...

Usted tiene dos mØtodos: para salvaguardar: - en la una mano, archivos de controle medi-med.dml y otros \* .dml del c:\medi-med del repertorio por otro lado, los mandos de los archivos y pacientes (los archivos \* .dml el medi-med del repertorio y de sus subdirectorios)

1. Para salvaguardar los archivos de mando (el m<br/>Øtodo muy rÆpido): en pÆgina 2 de

el arreglo, Faire salvaguarda las hechuras Øl posible copiar los archivos (en \* .dm2 en la teoría), pero usted puede copiarlos con cualquier extensión si usted puso

ellos en un repertorio diferente del repertorio de origen.

2. Para salvaguardar los archivos pacientes (3 minutos con 1500 archivos y un pentium 166): en la oficina de Windows 95, usted ponía de dos iconos los compresores de MØdi titulados: estos programas son asociados con ARJ.exe. Ellos lo hacen posible hacer condensaciones de todos los archivos \* .dml (los archivos de mando y archivos paciente). comprimiendo MØdi lleva puesto el disquete: un archivo mØdicomp.arj se guarda en el disquete un:. Es

fragmentado y exige varios disquetes tan necesario). El b comprimiendo MØdi en el disco E: el archivo de que mØdicomp.arj se guarda en la raíz el disco E:. LENGUAJE C mœltiple que comprime MØdi: despuØs de lanzar, usted quiere

escoja el disco y el día de la semana (lo que nombrarÆ el apoyo el archivo).

Usted puede modificar los destinos, modificando el line de, muy f*E*cilmente el archivo medicomp.bat. o construyendo el suyo (por ejemplo MDcomp.bat).

de orgine medicomp.bat contiene: el arj tiene - R el c:\medi-med de e:\MEDIOMP.arj \ \* .dml para reemplazar por el arj tiene - R el c:\medi-med de d:\SAUVE\MEDIOMP.arj \ \* .dml el archivo compactado entrarÆ el d:\SAUVE del repertorio \

Si el primer line de HISTO.DM1 es diferente del c:\medi-med \, Øl sea indispensable modificar estos lines. Por ejemplo, los primeros line es el f:\groupe \ bajo el deseo dado salvaguardar en E: Los line tendrÆn a sea: el arj tiene - R el f:\groupe de e:\medicomp.arj \ \* .dm1

# los bichos

No parece posible a mí que no tiene allí: 1. Si usted descubre uno 2. PrevØngame 03 25 88 22 08 (los facsímiles) 03 25 88 41 12 06 62 08 41 12 Mouche52@aol.com daniel.messaud2@libertysurf.fr

Para no olvidarse: el programa graba los volœmenes automÆticamente de un archivo cerrÆndolo. En el evento de bicho: en la pÆgina de diestro el lado: el botón correcto del mulot, cerrar el archivo sin, grabando... Esto le permitirÆ que no grabe el error...